**Business Intelligence Solution Providers** 

Specialized in creating talent resource pool

# Qlikview Case Study "Sales History Dashboard"

#### **Description:**

BISP is committed to provide BEST learning material to the beginners and advance learners. In the same series, we have prepared a complete end-to end Hands-on Beginner's Guide for Qlikview implementation. The document focuses on. Qlikview Sales History Dashboard Join our professional training program and learn from experts.

| History:<br>Version Descrip<br>0 1 | otion Change<br>Initial Draft | Author | Publish Date<br>hi Sahu 21 <sup>st</sup> Aug 2 | 012 |
|------------------------------------|-------------------------------|--------|------------------------------------------------|-----|
| 0.1                                | Review#1                      | Amit   | Sharma 29 <sup>th</sup> Aug 201                | 2   |
|                                    |                               |        |                                                |     |

### Contents

| Contents                                                     | 2  |
|--------------------------------------------------------------|----|
| Generating the Report on sales history data:                 | 3  |
| Calculation of the production cost of the product            | 3  |
| Calculations related to the selling of the product           | 5  |
| Calculation of profit                                        | 6  |
| Calculations related to the returned quantity of the product | 7  |
| Listing the Responsible reason                               | 10 |
| Per product margin                                           | 10 |
| Staff Member's Performance measure sheet.                    | 12 |
| List Box for staff Info                                      | 14 |

## Generating the Report on sales history data:

With this Report Sheet, the system gathers the available information about each group of product scale records in the Sales and loads it into the Sales Reporting per yearly.

Because most of the information is automatically generated, this analysis is more efficient and accurate than unexpected sales entry, it helps you to identify leases either with problems in the existing setup for sales overage.

We have requirement to generate the report on each factor of the company, it not only includes the production and selling of the product but also measures the performance of each staff members.

We have developed the report which identifies these factors.

- > It gives the invested production cost for each product year wise.
- > The sold Quantity of the product year wise.
- The profit gained yearly.
- > It gives the quantity of the product made year wise.
- > It gives the discarded product which got return after sell.
- > The reasons responsible for the return of the product with description of the responsible reason.
- > The order method applied for the particular product.
- > The sales done by each staff member for judging the performance of the staff member.

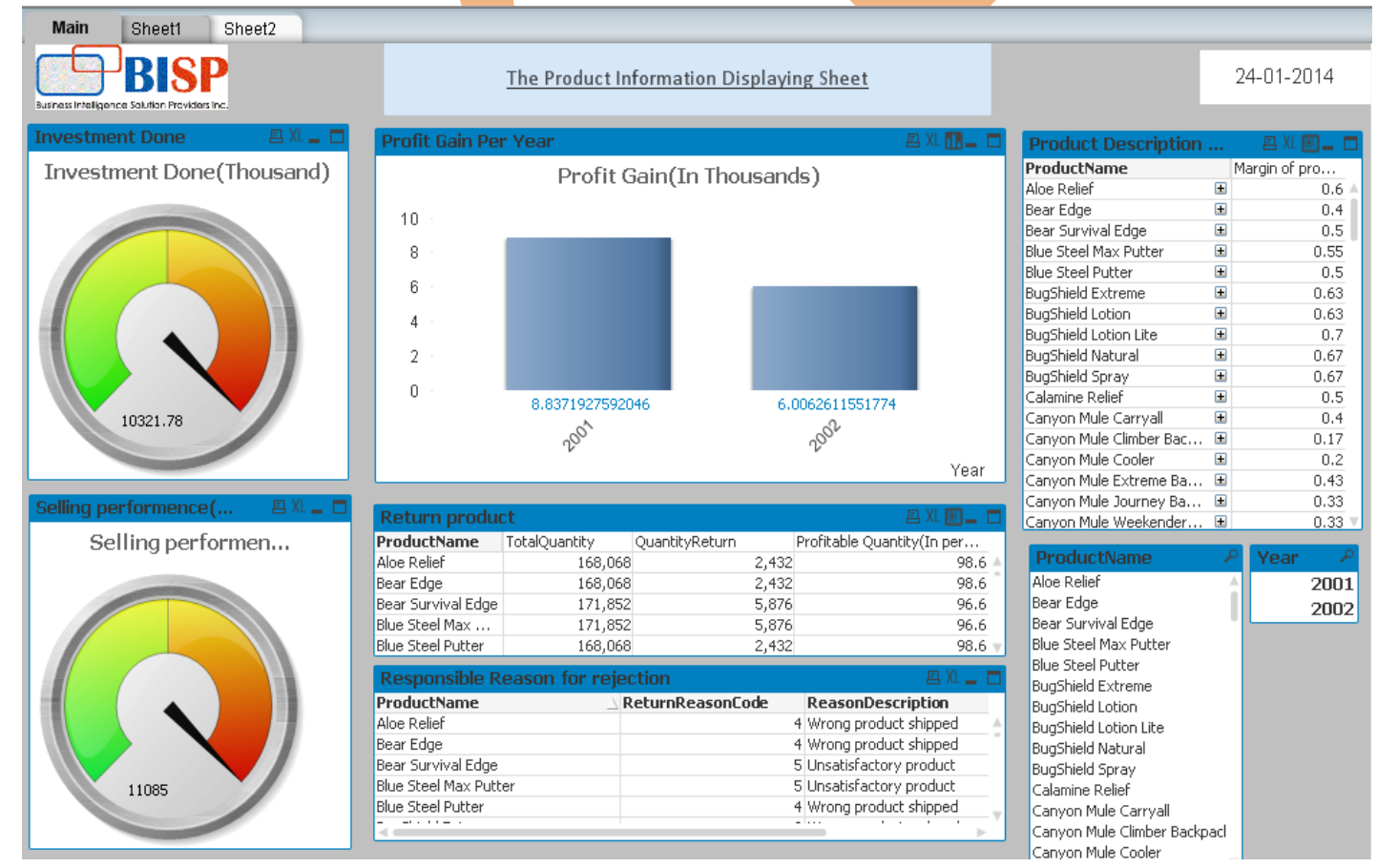

#### Calculation of the production cost of the product

It is require calculating the production cost of each product for knowing the investment done on the product. For these types of calculation performing factors we mostly use the gauge chart. Here we have a gauge chart named as investment done on each product.

www.bispsolutions.com

www.bisptrainigs.com

www.hyperionguru.com Page 3

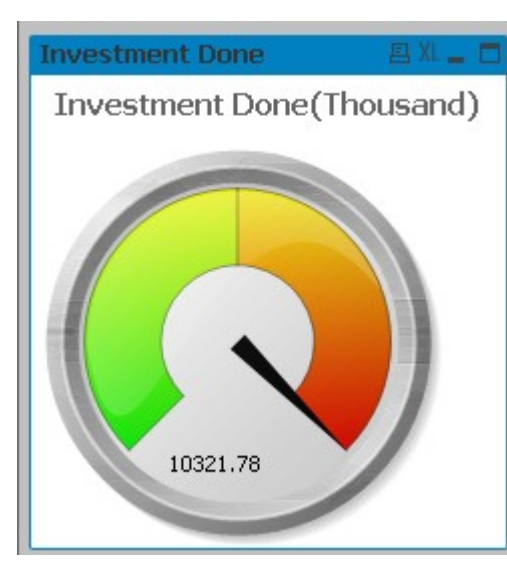

The value showing the production cost done with the product. The expression used here are the sum of production cost taken per product.

Go to the Expression tab and add the expression here as sum(Production cost) which give the result on invested amount on each of the product.

| Edit Expression | n                   |                      |
|-----------------|---------------------|----------------------|
| File Edit Se    | ettings Help        |                      |
| Expression OK   |                     |                      |
| 1 Sum (pr       | oductioncost)       |                      |
|                 |                     | -                    |
| •               |                     | F.                   |
| Fields Function | ns Variables Images |                      |
| Aggregation     |                     | ▼ 0 %                |
| Table           | 😑 All Tables        | ✓ Show System Fields |
| Field           | Address1            | ✓ Distinct           |
|                 |                     | Paste                |
| L               |                     | OK Cancel Help       |

And we get the value varying according to the product name, for the product name we have used the list box by clicking on the particular product we will get the varied value of the production cost.

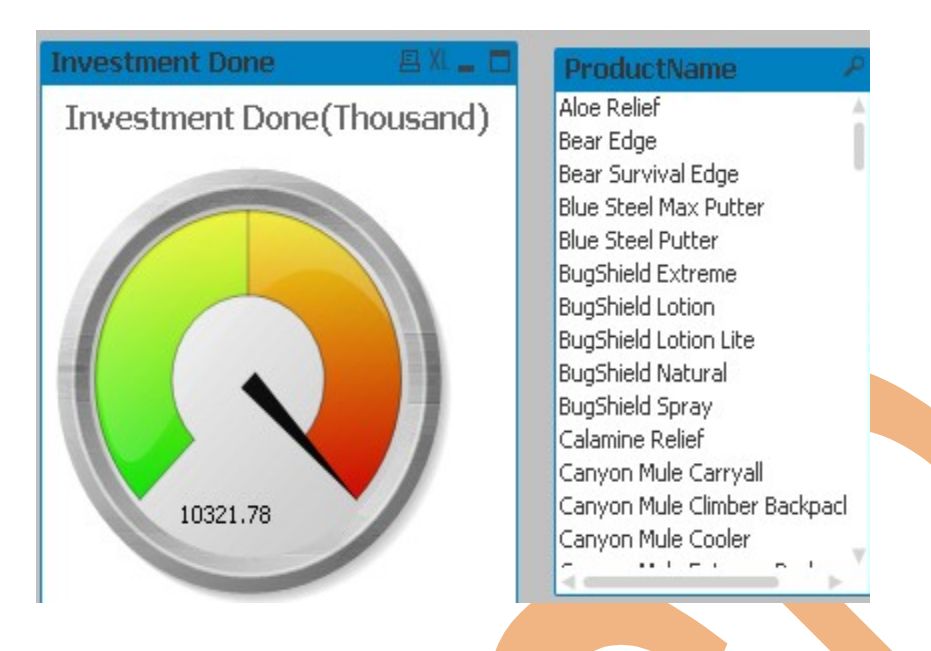

### Calculations related to the selling of the product

For the calculation of the selling we have taken one more gauge chart which gives the performance of selling for the product and also an attached list-box which helps to find the selling cost which has been charged for each product.

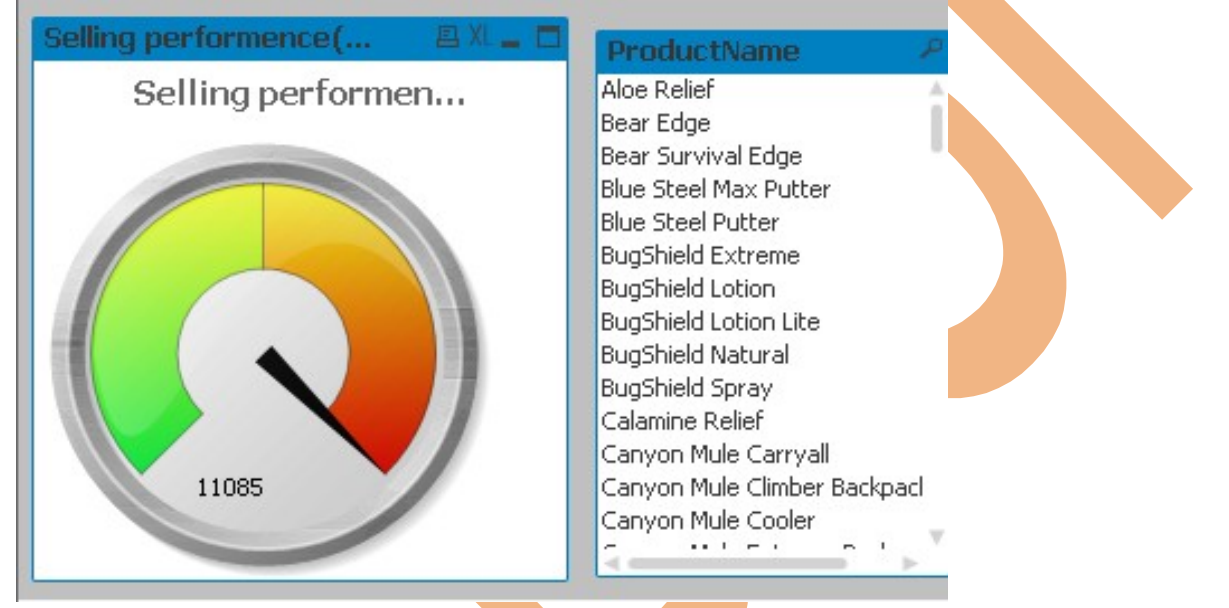

Here the expression taken for the gauge chart is Sum(Selling) and we take one value in the dimension infront for which we have to find the result (Product name).

The expression can be given by going to the expression tab and adding the expression here as shown.

| Edit Expressi                 | on                                               |                                                                                                   | x |
|-------------------------------|--------------------------------------------------|---------------------------------------------------------------------------------------------------|---|
| File Edit                     | Settings Help                                    |                                                                                                   |   |
| xpression OK                  |                                                  |                                                                                                   |   |
| 1 Sum ([                      | selling done])                                   |                                                                                                   | * |
| 4                             |                                                  |                                                                                                   | - |
| Fields Funct                  | ons Variables Images                             |                                                                                                   |   |
|                               |                                                  |                                                                                                   |   |
| Aggregation                   |                                                  | ▼ 0 %                                                                                             |   |
| Aggregation<br>Table          | All Tables                                       | ✓      ✓      ✓      ✓ Show System Fields                                                         |   |
| Aggregation<br>Table<br>Field | <ul> <li>All Tables</li> <li>address1</li> </ul> | <ul> <li>■ Constant</li> <li>■ Show System Fields</li> <li>■ Distinct</li> <li>■ Paste</li> </ul> |   |

#### Calculation of profit

The main factor of any company's strategy includes the yearly profit gain on each product. By judging through this factor company decides compare the profit gain yearly.

![](_page_5_Figure_3.jpeg)

As we look here the product's gain-profit is displayed here as we can see the profit gain of the two years 2001 and 2002 and we can do comparison between them here the gain of 2002 is less then the profit gain of 2001. The expression we have used here can be seen by going through the expression tab.

| File     Edit     Sett       Expression OK     I     ( ( Sum (       I     ( ( Sum (       Fields     Functions       Aggregation     I       Table     I       Field     I | <ul> <li>ings Help</li> <li>[selling done]) -</li> <li>Variables Images</li> <li>All Tables</li> </ul> | -Sum (Produ                        | ction                    | num<br>Cost))*100)/Sum                         | n Sum ({[SetEx                        | ¢pression][DISTII<br>LonCost)) |
|----------------------------------------------------------------------------------------------------|----------------------------------------------------------------------------------------------------|------------------------------------|--------------------------|------------------------------------------------|---------------------------------------|--------------------------------|
| Expression OK       I     ( ( Sum (       Fields     Functions       Aggregation     [       Table     [       Field     [                                                  | ([selling done]) -<br>Variables Images<br>• All Tables                                                 | -Sum (Produ                        | ction                    | num<br>Cost))*100)/Sum                         | n Sum ({[SetEx<br>1 <u>(</u> Producti | (pression][DISTI<br>LonCost))  |
| 1 ( ( ( Sum (<br>Fields Functions<br>Aggregation<br>Table<br>Field                                                                                                    | ([selling done]) -<br>Variables Images<br>• All Tables                                                 | -Sum (Produ                        | ction                    | Cost))*100)/Sum                                | 1 <u>(</u> Producti                   | ionCost))<br>►                 |
| <ul> <li>Fields Functions</li> <li>Aggregation</li> <li>Table</li> <li>Field</li> </ul>                                                                                     | Variables Images     All Tables                                                                        |                                    |                          | 0 %                                            |                                       | •                              |
| Aggregation<br>Table<br>Field                                                                                                    | All Tables                                                                                             |                                    |                          | 0 %                                            |                                       |                                |
| Table<br>Field                                                                                                    | All Tables                                                                                             |                                    |                          | _                                              |                                       |                                |
| Field                                                                                                    |                                                                                                    |                                    | •                        | 📃 Show System Fields                           |                                       |                                |
|                                                                                                    | ProductionCost                                                                                         |                                    | •                        | Distinct                                       |                                       |                                |
|                                                                                                    |                                                                                                    |                                    |                          | Paste                                          |                                       |                                |
|                                                                                                    |                                                                                                    |                                    |                          |                                                | ок с                                  | Cancel Help                    |
| re we have tak<br>Sum ([selling<br>is expression g                                                                                                    | ten the expression as<br>done])-Sum (Product<br>gives the profit gain of e                             | tionCost))*100<br>each product yea | ) <b>/Sum</b><br>arly .W | ([ ProductionCost]))<br>e have take year in ou | ur dimension ta                       | .b.                            |
| hart Properties                                                                                                    | [Profit Gain Per Year]                                                                                 |                                    |                          | _                                              |                                       | X                              |
| General Dimer                                                                                                    | nsions Dimension Limits E                                                                              | xpressions Sort                    | Style                    | Presentation Axes C                            | Colors Number                         | Font                           |
| Available Fields.                                                                                                    | /Groups                                                                                                |                                    | Use                      | ed Dimensions                                  |                                       |                                |
| address1<br>address2                                                                                                    |                                                                                                    | Add >                              |                          | Year                                           |                                       |                                |

#### Calculations related to the returned quantity of the product

Now the focus should be on the reasons behind the decrease profit ratio of the year 2001 and what the factors responsible for it. If the company is responsible, then we need the ratio of "Quantity of production" of that particular product in that year and its "Returned Quantity". So we will choose a pivot table in which we will take three expressions .The measurement of the returned quantity of the product is most important because we should have the knowledge about how much quantity of that product is going to be a waste.

This is the pivot table from which we are getting the sum(Quantity), sum(ReturnQuantity) and according to the ratio as a result we get the Profitable Quantity. For creating this table go to the pivot table and the expression should be taken as shown below.

| al Dimensions Dypressions Sort Presentation Visual Cues Style Number Font Layout Caption |
|------------------------------------------------------------------------------------------|
| al Dimensions Expressions Sort Presentation Visual Cues Style Number Font Layout Caption |

In the expression tab three expressions are taken which are Sum(quantity), Sum(ReturnQuantity) and Profitable Quantity.

For this Quantity we have taken sum(quantity) which will tell us how much Quantity of the product is produced.

| File Edit Settings Help                                                                                                    |                  |                                                                                          |      |
|----------------------------------------------------------------------------------------------------|------------------|------------------------------------------------------------------------------------------|------|
| the care settings thep                                                                                                    |                  |                                                                                          |      |
| xpression OK                                                                                                    |                  |                                                                                          |      |
| Sum (quantity)                                                                                                    |                  |                                                                                          | ~    |
| Fields Functions Variables I                                                                                                    | mages            |                                                                                          | P    |
| Aggregation                                                                                                    |                  | • 0 %                                                                                    |      |
| Table O All Tables                                                                                                    |                  | ▼ Show System Fit                                                                        | elds |
| Field Address1                                                                                                    |                  | Distinct                                                                                 |      |
|                                                                                                    |                  | Paste                                                                                    |      |
|                                                                                                    |                  | OK Cancel                                                                                | Help |
| File Edit Settings Help                                                                                                    |                  |                                                                                          |      |
|                                                                                                    |                  |                                                                                          |      |
| xpression OK                                                                                                    |                  |                                                                                          |      |
| xpression OK                                                                                                    | ntity)           |                                                                                          | *    |
| xpression OK Sum (ReturnQuar Fields Functions Variables I                                                                                       | ntity)<br>mages  |                                                                                          | 4    |
| xpression OK Sum (ReturnQuar Fields Functions Variables I Aggregation                                                                           | ntity)           | ▼ 0 %                                                                                    | 4    |
| xpression OK Sum (ReturnQuar  Fields Functions Variables I Aggregation Table OAll Tables                                                        | ntity)<br>Images | ▼ 0 %<br>▼ ■ Show System Fi                                                              | elds |
| xpression OK       Sum     (ReturnQuar       *       Fields     Functions       Aggregation       Table     All Tables       Field     Address1 | mages            | <ul> <li>■ Z</li> <li>■ Show System Fi</li> <li>■ Distinct</li> </ul>                    | elds |
| xpression OK  Sum (ReturnQuar  Fields Functions Variables I  Aggregation Table All Tables Field Address1                                        | ntity)           | <ul> <li>■ Ø %</li> <li>■ Show System Fi</li> <li>■ Distinct</li> <li>■ Paste</li> </ul> | elds |

And for the profitable quantity we will remove the returned quantity from the total Quantity, and then by multiply with 100 and then the ratio of total will give percentage of the profitable quantity.

www.bispsolutions.com

| File Edit Si                  | ettings Help                                                                       |
|-------------------------------|------------------------------------------------------------------------------------|
| [ ( (colu                     | umn(1)-column(2))*100)/column(1))                                                  |
| Fields Functio<br>Aggregation | ns Variables Images<br>▼ 0 %                                                       |
| Table<br>Field                | All Tables     I Show System Fields     address1     Paste                         |
|                               | OK Cancel Help                                                                     |
| the dimens                    | ions will be taken as productname because we find each product's performance.      |
| art Propertie                 | s [Return product]                                                                 |
| General Dim                   | ensions Expressions Sort Presentation Visual Cues Style Number Font Layout Caption |
| address1<br>address2<br>city  | Add > ProductName                                                                  |

Now Return Product table is here which gives all the information about the product.

| Return produc     | et            |                | 므 XL 🖭 💶 🗖                 |
|-------------------|---------------|----------------|----------------------------|
| ProductName       | TotalQuantity | QuantityReturn | Profitable Quantity(In per |
| Blue Steel Putter | 168,068       | 2,432          | 98.6 🔺                     |
| BugShield Extreme | 112,082       | 4,194          | 96.3 *                     |
| BugShield Lotion  | 143,792       | 1,022          | 99.3                       |
| BugShield Lotion  | 171,852       | 5,876          | 96.6                       |
| BugShield Natural | 112,082       | 4,194          | 96.3 🔻                     |

By taking the higher values of the return Quantity we will focus on the responsible reasons . We can then rectify the responsible reasons. This will increase the company's satisfaction.

#### Listing the Responsible reason

For listing the responsible reason we will go through the table in which we have taken these fields.

| Table Box Properties [Responsible Reason for                                                                                                    | or rejection ]                                                                                                    |         |
|----------------------------------------------------------------------------------------------------|----------------------------------------------------------------------------------------------------|---------|
| General Sort Presentation Style Nu                                                                                                    | mber Font Layout Caption                                                                                                    |         |
| Title                                                                                                    | Object ID                                                                                                    | _       |
| Responsible Reason for rejection                                                                                                    | TB03 Print Settings                                                                                                    |         |
| Available Fields                                                                                                    | Fields Displayed in Tablebox                                                                                                    | _       |
| address2                                                                                                    | Add > ReasonDescription Count Order                                                                                                    |         |
| contactcodego                                                                                                    | Add All >> Load Order                                                                                                    |         |
| Ve have to take the field Product name                                                                                                    | ,Return Reason code and its corresponding description respor                                                                                                    | nsible. |
| Descendible Descend (                                                                                                    | n V                                                                                                    |         |
|                                                                                                    |                                                                                                    |         |
| Responsible Reason for r                                                                                                    | rejection 🗛 🛛                                                                                                    |         |
| ProductName                                                                                                    | A A ReturnReasonCode ReasonDescription                                                                                                    |         |
| ProductName<br>Blue Steel Putter                                                                                                    | Comparison       Comparison         A ReturnReasonCode       ReasonDescription         4 Wrong product shipped                                                                                                    |         |
| Responsible Reason for r<br>ProductName<br>Blue Steel Putter<br>BugShield Extreme                                                                                                  | Control       ReasonDescription         A ReturnReasonCode       ReasonDescription         4 Wrong product shipped       3 Wrong product ordered                                                                                                    |         |
| Responsible Reason for r         ProductName         Blue Steel Putter         BugShield Extreme         BugShield Lotion                                                          | Control       ReasonDescription         A ReturnReasonCode       ReasonDescription         4 Wrong product shipped       3 Wrong product ordered         5 Output       1 Defective product                                                                                                    |         |
| Responsible Reason for r         ProductName         Blue Steel Putter         BugShield Extreme         BugShield Lotion         BugShield Lotion Lite                            | Cluster       Cluster         Image: A structure       Image: A structure         Image: A structure       Image: A structure         Image: A structure       Im                                                                                                    |         |
| Resputisible Reason for r         ProductName         Blue Steel Putter         BugShield Extreme         BugShield Lotion         BugShield Lotion Lite         BugShield Natural | Election       A         ReturnReasonCode       ReasonDescription         4       Wrong product shipped         3       Wrong product ordered         1       Defective product         2       Unsatisfactory product         3       Wrong product ordered         4       Wrong product ordered         5       Unsatisfactory product         6       3                                                                                                    |         |
| Responsible Reason for r         ProductName         Blue Steel Putter         BugShield Extreme         BugShield Lotion         BugShield Lotion Lite         BugShield Natural  | Clum       A         Image: A structure of the structure of the structure of |         |

The table created here is telling the responsible reason for the particular products.

#### Per product margin

Now lets focus on the company's strategy for the margin given for each product.

| <b>Product Description</b> |                | 🗉 XL 🗐 💶 🗖    |
|----------------------------|----------------|---------------|
| ProductName                |                | Margin of pro |
| Aloe Relief                | Ŧ              | 0.6 🔺         |
| Bear Edge                  | Ŧ              | 0.4           |
| Bear Survival Edge         | Ð              | 0.5           |
| Blue Steel Max Putter      | H              | 0.55          |
| Blue Steel Putter          | H              | 0.5           |
| BugShield Extreme          | H              | 0.63          |
| BugShield Lotion           | $\blacksquare$ | 0.63          |
| BugShield Lotion Lite      | Ŧ              | 0.7           |
| BugShield Natural          | Ð              | 0.67          |
| BugShield Spray            | Ŧ              | 0.67          |
| Calamine Relief            | Ŧ              | 0.5           |
| Canyon Mule Carryall       | H              | 0.4           |
| Canyon Mule Climber Bac    | Ŧ              | 0.17          |
| Canyon Mule Cooler         | Ð              | 0.2           |
| Canyon Mule Extreme Ba     | Ŧ              | 0.43          |
| Canyon Mule Journey Ba     | Ŧ              | 0.33          |
| Canyon Mule Weekender      | ÷              | 0.33 🔻        |

For this we have take the fields in pivot table which will tell the margin of each product and by exploring the option we can see the description for each product. In dimension we have take these fields.

|            | -             |             |      | 1            |             |           | -      | -    | -      |         |
|------------|---------------|-------------|------|--------------|-------------|-----------|--------|------|--------|---------|
| General    | Dimensions    | Expressions | Sort | Presentation | Visual Cues | Style     | Number | Font | Layout | Caption |
| / wolldbic | ricida/ dibup | 0           |      |              | 0300        | Differia  | 10113  |      |        |         |
| addr       | ess1          |             |      | A [ ]        |             | ProductN  | lame   |      |        |         |
| addo       | Pee?          |             |      |              |             |           |        |      |        |         |
| uuun       | 0002          |             |      |              | ( 🗄 (       | lescripti | on     |      |        |         |
| addre      | 855Z          |             |      | Rem          | iove ± 0    | lescripti | on     |      |        |         |

In this table we have taken the fields ProductName and description of the product use for. For the calculation of margin we have take the expression as sum(margin).

| 2 Edit Expres                 | ssion                                            |                                                                                      |
|-------------------------------|--------------------------------------------------|--------------------------------------------------------------------------------------|
| File Edit                     | Settings Help                                    |                                                                                      |
| Expression OK                 | <                                                |                                                                                      |
| 1 Sum 4                       | (Margin)                                         |                                                                                      |
|                               |                                                  |                                                                                      |
| Aggregation                   |                                                  | ▼ 0 %                                                                                |
| Aggregation<br>Table          | <ul> <li>All Tables</li> </ul>                   | <ul> <li>✓ 0 %</li> <li>✓ Show System Fields</li> </ul>                              |
| Aggregation<br>Table<br>Field | <ul> <li>All Tables</li> <li>address1</li> </ul> | <ul> <li>O %</li> <li>Show System Fields</li> <li>Distinct</li> </ul>                |
| Aggregation<br>Table<br>Field | <ul> <li>All Tables</li> <li>address1</li> </ul> | <ul> <li>O %</li> <li>Show System Fields</li> <li>Distinct</li> <li>Paste</li> </ul> |

We have given two listbox in the sheet one is year and another one is product name through which we can perform the selection from the both objects.

| ProductName       Aloe Relief       Bear Edge       Bear Survival Edge       Blue Steel Max Putter       Blue Steel Putter | Year<br>2001<br>2002 |  |
|----------------------------------------------------------------------------------------------------|----------------------|--|
| BugShield Natural<br>BugShield Spray<br>Calamine Relief<br>Canyon Mule Carryall                                            |                      |  |
| Canyon Mule Climber Backpacl<br>Canyon Mule Cooler                                                                         |                      |  |

### **Staff Member's Performance measure sheet**

Now let switch to the performance sheet of the staff members.

For checking each staff member's performance we have to design a report which describes the contribution of each employee.

| Main Sheet1                                                                                                    | neet2                                                                                                    |                       |                                                                    |                             |            |
|----------------------------------------------------------------------------------------------------|----------------------------------------------------------------------------------------------------|-----------------------|--------------------------------------------------------------------|-----------------------------|------------|
| BISP                                                                                                    | S                                                                                                    | taff Memeber's Perfor | nence measure sheet                                                |                             | 24-01-2014 |
| Susreas Intelligence Solution Previden Inc.  Staff member name Alessandra Alex Alice Alisia Ana Anders Ashley Audrey Bart Bayard Belinda Bengt Björn Brendon Carole Chad Chang-ho Chin-Tsai Corey Dale Daniel Dave Neit               | Country<br>Australia<br>Austria<br>Belgium<br>Brazil<br>Canada<br>China<br>Denmark<br>England<br>Euroland<br>Finland<br>France<br>Germany<br>Italy<br>Japan<br>Korea<br>Mexico<br>Netherlands<br>Spain<br>Sweden<br>Switzerland<br>Taiwan<br>United States             | Sales done by ea      | ch staff member (In Thousand<br>Sales done by each staff<br>1410.5 | d)<br>f member (In Thousand |            |
| address1 city postalzone  In this sheet we hav  Staff member Bart Alessandra Alex Alice Alisia Ana Anders Ashley Audrey Bayard Belinda Bengt Björn Brendon Carole Chad Chang-ho Chin-Tsai Corey Dale Daniel Dave Denis Donald Eduardo | ve taken two lists for<br>Australia<br>Austria<br>Belgium<br>Brazil<br>Canada<br>China<br>Denmark<br>England<br>Euroland<br>Finland<br>France<br>Germany<br>Italy<br>Japan<br>Korea<br>Mexico<br>Netherland<br>Spain<br>Sweden<br>Switzerland<br>Taiwan<br>United Stat | the selection of t    | he data.                                                           |                             |            |
| www.bispsolutions                                                                                                    | .com www.t                                                                                                    | isptrainigs.com       | www.hyperiong                                                      | uru.com Page 13             | 3          |

We have taken the Staff Member name who have contributed in the company's sales and the country to which he belongs. We can use its reverse as we can find for which company the particular staff member is working. To measure their performance we take a performance measure gauge chart.

| Sales done       | by each staff member(In Thousand)            | 🖴 XL 🙋 💶 🗖           |
|------------------|----------------------------------------------|----------------------|
| Sale             | s done by each staff member(In Th            | ousand)              |
|                  |                                              |                      |
|                  | 10.5                                         |                      |
| In this gauge cl | nart we take the expression sum(Sales target | ) done.              |
|                  | n                                            |                      |
| File Edit Si     | ettings Help                                 |                      |
| 1 Sum (Sa        | alesTarget)                                  | ▲<br>▼<br>           |
| Fields Functio   | ns Variables Images                          |                      |
| Aggregation      |                                              | ▼ 0 %                |
| Table            | All Tables                                   | ▼ Show System Fields |
| Field            | address1                                     | Distinct             |
|                  |                                              | Paste                |
|                  |                                              | OK Cancel Help       |
| List Box for     | • staff Info                                 |                      |

by selecting via staff member list box we can measure the performance of each staff member.

www.bispsolutions.com

For communicating with them we will create a multibox.

| Communication Link |                 |  |
|--------------------|-----------------|--|
| address1 🔹 🔻       | 299 Yale Avenue |  |
| city 🔻             | Seattle         |  |
| postalzone 🔹 🔻     | 98139           |  |

In this multibox the fields available are address, city and postal zone.

| ceneral Sort Presentation Number F                                                                                                    | ont Layout Caption                    |                           |
|----------------------------------------------------------------------------------------------------|---------------------------------------|---------------------------|
| Title                                                                                                    | Object ID                             |                           |
| Communication Link                                                                                                    | MB02                                  | Print Settings            |
| Available Fields                                                                                                    | Fields Displayed in Multibox          |                           |
| address2  contactcodego Country Countrycode                                                                                                    | Add > address 1<br>city<br>postalzone | Count Order<br>Load Order |
| Mmunication<br>ress1<br>mmunication<br>ress1<br>Marked States (Construction)<br>Marked States (Construction)<br>Marked States (Construct |                                       |                           |

www.bispsolutions.com

www.bisptrainigs.com